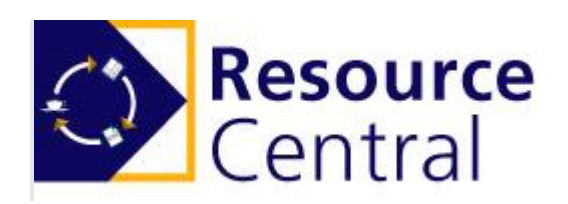

# **Microsoft Teams Integration Guide**

Version: 1.0

Add-On Products Roms Hule 8 – 7100 Vejle – Denmark Phone: +45 7944 7000 Fax: +45 7944 7001

Mail: info@add-on.com Internet: www.add-on.com

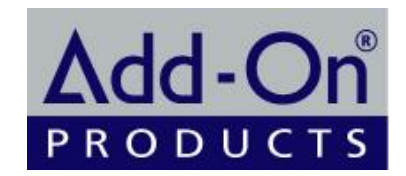

No parts of this publication may be reproduced in any form or by any means or used to make any derivative such as translation, transformation, or adaptation without the permission from Add-On Products.

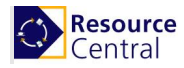

## Table of contents

| Table of contents          | 2      |
|----------------------------|--------|
| CHAPTER 1.                 | 3      |
| Introduction               | 3      |
| CHAPTER 2.                 | 4      |
| Installation               | 4      |
| Pre-requisite requirements | 4<br>4 |

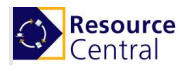

## CHAPTER 1. Introduction

The Purpose of the Microsoft Teams apps is to enable Microsoft Teams users to see all their Resource Central meetings in Teams using MyMeetings. This will allow them to make or change existing orders for a team meeting or standard meetings from Outlook.

| < >                                         | ď                                        |                    |  |  |  |  |
|---------------------------------------------|------------------------------------------|--------------------|--|--|--|--|
| Activity Resource Central My Meetings About |                                          |                    |  |  |  |  |
| Chat<br>Teams                               | Delete Orders My Meetings My Visitors    |                    |  |  |  |  |
| Calendar                                    |                                          |                    |  |  |  |  |
| Calls                                       | May 2020                                 | То                 |  |  |  |  |
|                                             | Su Mo Tu We Th Fr Sa 📃 🕀 5/9/2020 1:00 A | M 5/9/2020 1:30 AM |  |  |  |  |
| Files                                       | 26 27 28 29 30 1 2 🔳 🕀 5/9/2020 2:30 A   | M 5/9/2020 3:00 AM |  |  |  |  |
|                                             | 3 4 5 6 7 8 9 🖃 🕂 5/9/2020 8:30 A        | M 5/9/2020 9:00 AM |  |  |  |  |
| Besource Ce                                 | 10 11 12 13 14 15 16 🕢 🕀 5/9/2020 1:30 P | M 5/9/2020 2:00 PM |  |  |  |  |
|                                             | 17 18 19 20 21 22 23 + 5/9/2020 3:00 P   | M 5/9/2020 3:30 PM |  |  |  |  |
|                                             | 24 25 26 27 28 29 30                     | M 5/9/2020 5:30 PM |  |  |  |  |

This document is created to describe how the Administrator can make the Resource Central app available in Teams for the users.

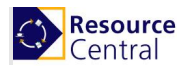

# CHAPTER 2.

### Pre-requisite requirements

The installation of this solution is based on the presumption that:

- External Authentication protocol OAuth2 or OpenID Connect must be enabled in Resource Central backend. For more details, please refer to *External Authentication Configuration Guide*.
- The below MS GRAPH permissions must be granted to the azure app associated with external authentication.

| ,                                                                                                    | 🕐 Refresh                                                                                                    |                                                                |                                                                                       |                                                |                            |         |
|----------------------------------------------------------------------------------------------------|----------------------------------------------------------------------------------------------------|----------------------------------------------------------------|---------------------------------------------------------------------------------------|------------------------------------------------|----------------------------|---------|
| <ul> <li>Overview</li> <li>Quickstart</li> <li>Integration assistant (preview)</li> <li>Manage</li> </ul> | Configured permissions<br>Applications are authorized to call AF<br>all the permissions the application ne<br>+ Add a permission | Pis when they are g<br>eeds. Learn more a<br>rant admin conser | granted permissions by users/admins a<br>bout permissions and consent<br>ht for aoprc | s part of the consent process. The list of con | figured permissions should | include |
| Branding                                                                                                  | API / Permissions name                                                                                                    | Туре                                                           | Description                                                                           | Admin consent req                              | Status                     |         |
| Authentication                                                                                            | ✓Microsoft Graph (3)                                                                                                    |                                                                |                                                                                       |                                                |                            |         |
| 📍 Certificates & secrets                                                                                  | Group.Read.All                                                                                                    | Application                                                    | Read all groups                                                                       | Yes                                            | 📀 Granted for aoprc        |         |
| Token configuration                                                                                       | MailboxSettings.Read                                                                                                    | Application                                                    | Read all user mailbox settings                                                        | Yes                                            | 📀 Granted for aoprc        |         |
| API permissions                                                                                           | User.Read.All                                                                                                    | Application                                                    | Read all users' full profiles                                                         | Yes                                            | 🤣 Granted for aoprc        |         |

**Note:** These are minimum rights needed for the use of Resource Central application in Microsoft Teams.

#### Step-by-step instruction

Follow these steps to carry out the installation:

#### Step 1: Download Manifest file

Go to **Resource Central backend**  $\rightarrow$  **System**  $\rightarrow$  **Manifest Files**. Click the highlighted link to download the manifest file:

| Resource Central                                                   | Manifest Files                                                                                                    |
|--------------------------------------------------------------------|----------------------------------------------------------------------------------------------------|
| <ul> <li>DAILY TASKS</li> <li>REPORTS</li> <li>DESIGNER</li> </ul> | ► SAVE<br>◆ Outlook Add-in: Disabling Add-in on selected platforms                                                                                                    |
| <ul> <li>LOCATION</li> <li>SECURITY</li> </ul>                     | Disable the web content of the Outlook Add-in on the selected platforms and show the following message: "The Outlook Add-in is not available on this platform" Outlook 2016 Outlook 2016 |
| Parameters<br>Manifest Files                                       | Outlook for Mac<br>Outlook Add-in buttons across specific platforms cannot be disabled in current Microsoft web add-in architecture.<br><u>Download manifest file for Outlook Add-in</u> |
| SMS Configuration<br>Languages<br>Calendar<br>Mail Log             | ∧ My Meetings for Microsoft Teams<br><u>Download manifest file for Microsoft Teams</u><br>Download manifest file                                                                         |

Step 2: Publish app to organization's app catalog

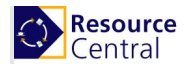

Go to **Teams apps**  $\rightarrow$  **Manage apps**  $\rightarrow$  **Upload new app**. Use the downloaded manifest file to publish the app. For more details on how Microsoft recommends to deploy apps in Teams, please refer to this <u>article</u>.

The application is now available for installation at end users in Teams under Apps. Or they can search for it under "..."

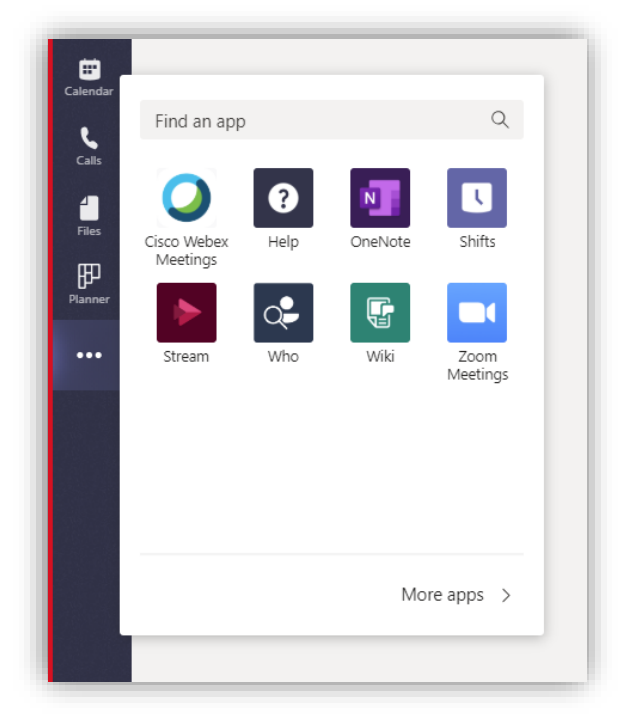

Microsoft is in preview with a mass deployment option pushing the application directly in to the end users' Team view.

**NOTE:** Administrator must ensure that Azure AD URL "https://autologon.microsoftazuread-sso.com" has been added to the client computer as a trusted site.

#### Step 3: Setup policies and pin apps

Microsoft allows you to setup different policies and pin the app for users after deployment.

For more information on what Microsoft can when deploying apps to Teams please refer to this <u>article</u> for more details.